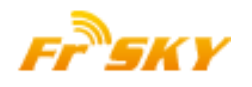

## How-to for FrSky FLD-02

Compared with previous FLD-02 firmware, this new firmware (V2.1) has improved the Current precision, and added the power Consumption (AH).

## Preparing:

- 1. Download & install the PC USB driver from linking(Driver for XP or Driver for Win7/Vista): http://www.frsky-rc.com/download.asp?id=22
- 2. Download & upzip the V2.1 firmware from linking(FLD-02 upgrade): http://www.frsky-rc.com/download.asp?id=22

## Upgrade process:

1. Short circuit the **bottom-left two pins** by a jumper or cable as the picture indicated.

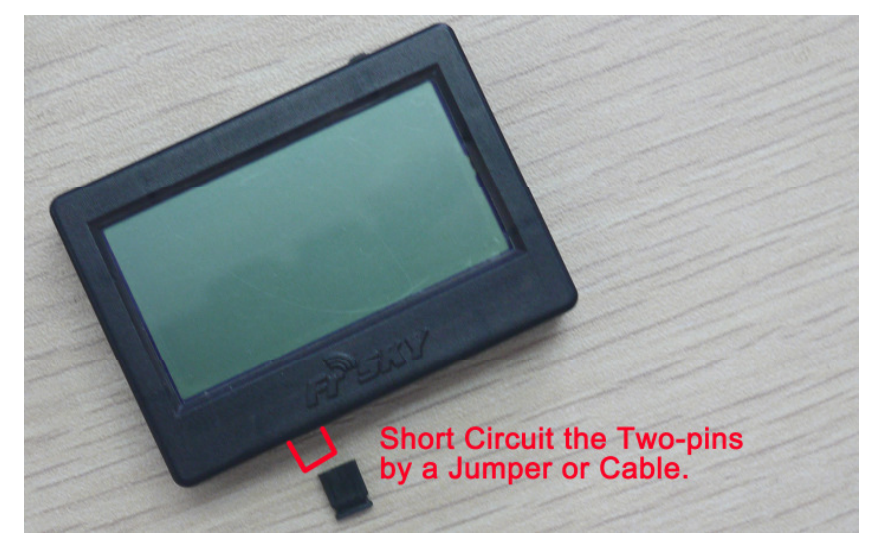

2. Pins definition of <u>FLD-02</u> and <u>FUC-1 or FUC-3</u>

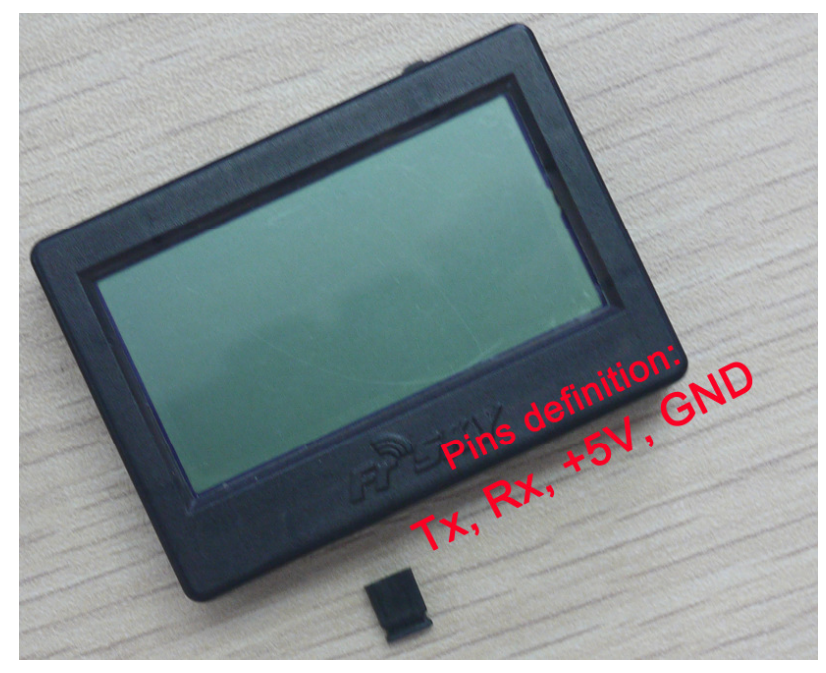

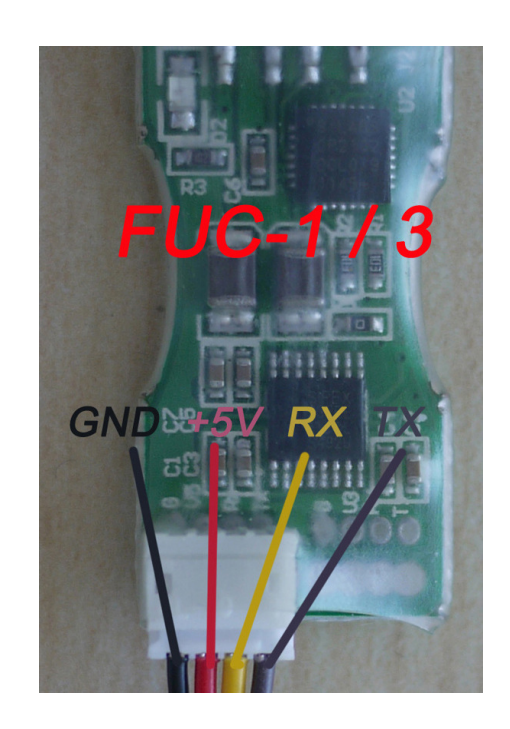

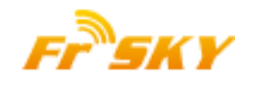

3. Exchange the **RX and TX** sequence of end female connector on FUC-1/3, so that obtain the correct connection sequence as blow:

| FUC-1 or FUC-3 | FLD-02 |
|----------------|--------|
| GND            | GND    |
| +5V            | +5V    |
| тх             | RX     |
| RX —           | TX     |

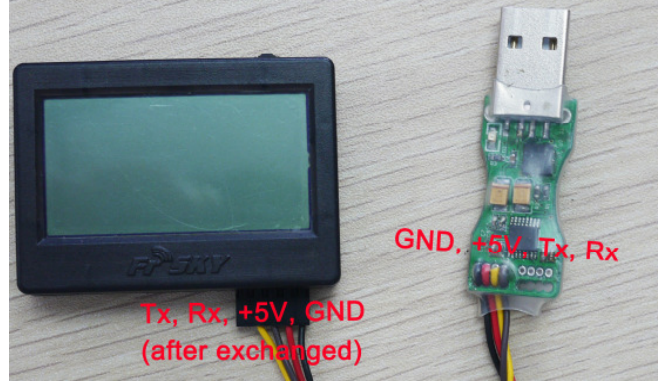

- 4. Connection FLD-02 and Computer by the adjusted cable, no display on the screen.
- 5. Running: "<u>frsky update rev11.exe</u>", match the COM port number to the one assigned by the computer, Click "<u>File</u>" button and select the ROM named: <u>LCDV2 Build120619.frk</u>

| 🐔 frskyUpdate      | ? 🛛   |
|--------------------|-------|
| Frsky @            | COM1  |
|                    | 100%  |
| File               | End   |
| COM1 file not avai | lable |

 After getting UID number, click the "<u>Download</u>" button to start the upgrade. Exit the process by clicking "<u>END</u>" button after 100% finish.

| 🐔 frskyUpdate                      | ? 🛛       |
|------------------------------------|-----------|
| Frsky @                            | СОМЗ      |
| 100%                               |           |
| File Dow                           | nload End |
| UID: 33 8E 00 00 00 00 00 00 V73.1 |           |

Note: Remove the Jumper when the upgrade is finished.

## Trouble shooting:

- 1. No COM port number shown on step 6: driver installed failure, pleasure reinstall the driver;
- 2. No UID number shown in step 7: re-start the process from the beginning.